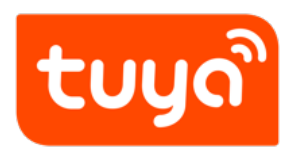

# **Device Intelligentize in 5 Minutes**

Device Intelligentize in 5 Minutes

Version: 20200221

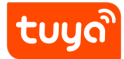

## Contents

| 1 | Step 1. product information | 2  |
|---|-----------------------------|----|
| 2 | Step2. Define functions     | 4  |
| 3 | Step 3. Product UI          | 6  |
| 4 | Step 4. Experience device   | 7  |
| 5 | Product Development Flow    | 10 |

|   | ີ  |
|---|----|
| Ш | 0" |
| g |    |

### Contents Device Intelligentize in 5 Minutes

|                                                                                                    | Smart Home V<br>Marketing to Take Place A                                                           | <b>R Experience Sof</b>                                              | tware View More                              | 2 Const                                                                                                    |
|----------------------------------------------------------------------------------------------------|----------------------------------------------------------------------------------------------------|----------------------------------------------------------------------|----------------------------------------------|----------------------------------------------------------------------------------------------------|
| Quick start and product de<br>Provides plug-and play and custom solutions for<br>Total in dev<br>341 297 | evelopment<br>help you develop smart products quickly at low costs<br>sopment Trial production<br>7 | Mass production<br>37                                                | Create Product Management                    | Customize     Customize     Customize |
|                                                                                                    | >                                                                                                   | <b>6</b> > 220-02-11                                                 | Upparted 2020-02-10                          | Any problems while using platform?<br>Your dedicated service item O O O O                                                                                                    |
| Dynamic trends of device data,app user dat                                                               | a and consumer usage data in real time.<br>Activated Yesterday<br>O                                 | Activated in Last 30 Days<br>O                                       | Total activiation<br>O                       | technical experts will answer all the questions you have while using platform.  Submit Question  Go to Technical Support                                                                                                    |
| App Data                                                                                                 | Registered Yesterday<br>O<br>User Reviews Yesterday<br>O                                            | Registered in Last 30 Days<br>0<br>User Reviews in Last 30 Days<br>0 | Total registration<br>1<br>Total review<br>0 | Value-added Service<br>Provides professional value-added<br>services to your products, including<br>app services, marti speaker service,                                                                                                    |

Figure 1: image.png

### 1 Step 1. product information

In product development, click "Create New Product", enter your product name, select the product category and communication method.

Note that, you select the product category is very important, will affect the followup product features and App interface recommendations. If your product category is not in the selection categories, please contact us to add.

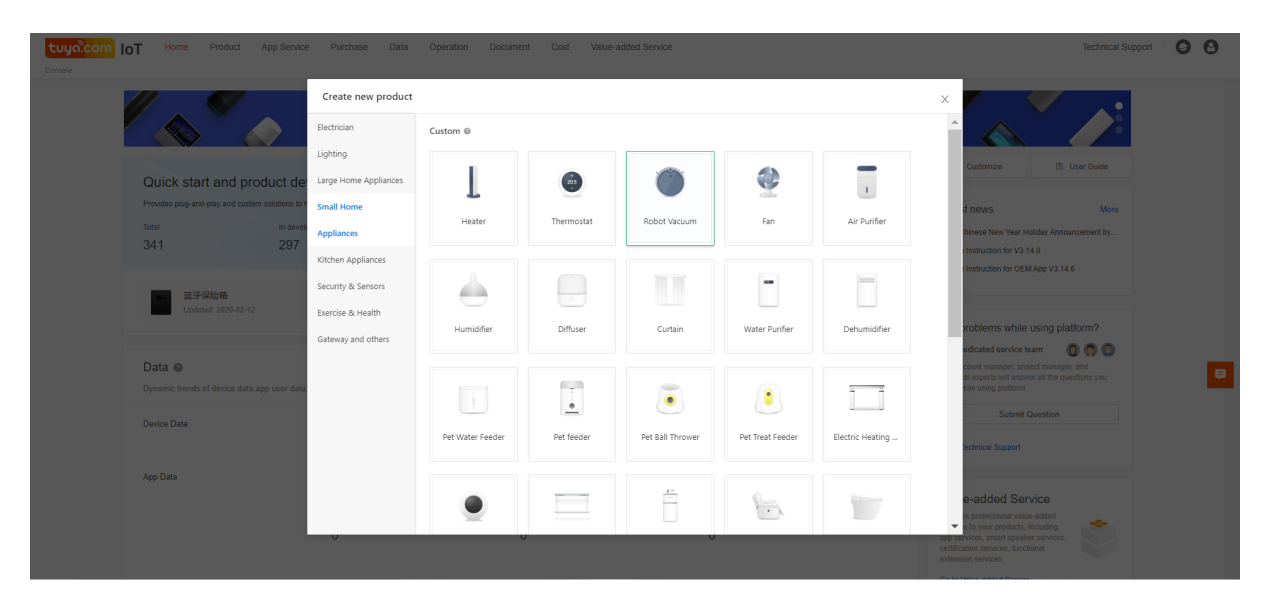

Figure 2: image.png

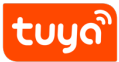

## Device Intelligentize in 5 Minutes PRODUCT INFORMATION

| Console                    | ne Product App Service                                          | Purchase Data Operation Docur        | nent Cost Value-added Service                                        |                    |    | Technical S                                                                                                    | Support 🛛 😝 😢 |
|----------------------------|-----------------------------------------------------------------|--------------------------------------|----------------------------------------------------------------------|--------------------|----|----------------------------------------------------------------------------------------------------|---------------|
|                            |                                                                 |                                      |                                                                      |                    |    | 200                                                                                                    |               |
| Quick                      | start and product deve                                          | lopment                              |                                                                      |                    |    | Z Customize 🗉 User Guide                                                                                                    |               |
| Provides p<br>Total<br>341 | lug-and-play and custom solutions to help<br>In developm<br>297 | ent Product type :                   | Robot Vacuum Edit                                                    |                    | ×  | Latest news More 2020 Chinese New Year Holiday Announcement by Update Instruction for V3 14.0                                                                                   |               |
|                            | <b>蓝牙保險箱</b><br>Updated: 2020-02-12                             | Development scheme :  Product name : | Custom Brand + product name, will be displayed on us                 |                    |    | Update Instruction for OEM App V3.14.6                                                                                                    |               |
| Data (                     | ,<br>,                                                          | Product model :<br>• Protocol type : | Enter your product model, separated by comm BLE WiFi+Bluetooth Wi-Fi |                    |    | Any problems while using platform?<br>Your dedicated service team 2 (2 (2 (2 (2 (2 (2 (2 (2 (2 (2 (2 (2 (                                                                       | Þ             |
| Dynamic :<br>Device Dr     | rrends of device data,app user data and                         | Activated Y                          | 0                                                                    | 0                  | Ok |                                                                                                    |               |
| App Data                   |                                                                 | Registered Yesterday                 | Registered in Last 30 Days                                           | Total registration |    | Value-added Service                                                                                                    |               |
|                            |                                                                 | User Reviews Yesterday<br>O          | User Reviews in Last 30 Days                                         | Total review<br>O  |    | Provides professional value-added<br>services to your products, including<br>app services, smart speaker services,<br>certification services, functional<br>extension services. |               |

Figure 3: image.png

### 2 Step2. Define functions

We've recommended some common features for you, including mandatory and optional features.

Required features can't be canceled, the optional features default to all options, you can cancel your product does not have the function. If you are not clear about functions for the moment, it does not matter. after the product creation It can be edited again.

| Console > Product > My product                    | Home Product App Service Purchase           | Data Operation Document Cos<br>Create Standard Functions | t Value-add      | led Service                                           |                                                                                                    | Technical Support  |
|---------------------------------------------------|---------------------------------------------|----------------------------------------------------------|------------------|-------------------------------------------------------|----------------------------------------------------------------------------------------------------|--------------------|
|                                                   | 🕁 Back Smart Pro                            |                                                          |                  |                                                       |                                                                                                    |                    |
|                                                   | Function Definition                         | Choose Robot Vacuum Functions                            | All              | Selected features(5) Remove optional DP               | ion                                                                                                    |                    |
|                                                   | Custom                                      | Switch<br>Identifier: switch                             | >                | 清扫开关 required<br>Identifier: switch_go                |                                                                                                    |                    |
| robot<br>update: 2020-02-12 21:56:01              | Standard Functions                          | Side Brush Life<br>Identifier: edge_brush                | $\triangleright$ | Mode (required)<br>Identifier: mode                   |                                                                                                    | + Create Functions |
| basic info edit                                   | DP ID Function points Ide                   | Rotating Brush Life<br>Identifier: roll_brush            | >                | Direction (required)<br>Identifier: direction_control |                                                                                                    | Remark Operate     |
| category: Robot Vacuum<br>Net Pairing Mode: WI-FI | 2 清扫开关 required swi                         | Filter Life<br>Identifier: filter                        | $\geq$           | Working Status                                        |                                                                                                    | 【必語】 Edit          |
| create time: 2020-02-12 21:56                     | 3 Mode required mc                          | Reset Side Brush                                         |                  | Identifier: status                                    | left_bow, right_bow, partial_bow,                                                                              | [必憑] 枚 Edit        |
|                                                   | 4 Direction required dir-                   | Identifier: reset_edge_brush                             |                  | residual electricity required                         |                                                                                                    | 【必邀】 Edit          |
|                                                   | 5 Working Status sta                        | Reset Rotating Brush<br>Identifier: reset_roll_brush     | $\geq$           |                                                       | ng, charge_done, paused, cleaning                                                                              | 1. [必语] Edit       |
|                                                   | 6 residual electricity res<br>required tric | Reset Filter<br>Identifier: reset_filter                 | $\geq$           |                                                       |                                                                                                    |                    |
|                                                   | Custom Functions                            | Seek Robot<br>Identifier: seek                           | $\geq$           |                                                       |                                                                                                    | + Create Functions |
|                                                   | DP ID Function points Ide                   | Adhesion                                                 |                  |                                                       | Remark                                                                                                    | Operate            |
|                                                   |                                             |                                                          |                  |                                                       |                                                                                                    |                    |
|                                                   |                                             |                                                          |                  | Con                                                   | nfirm on the second second second second second second second second second second second second second second |                    |

Figure 4: image.png

# tບູດື

## Device Intelligentize in 5 Mi2ut83EP2. DEFINE FUNCTIONS

|                                             | Function D       | efinition                        |                          |                                          |               |                                                                                                    |                                                                    |                    |                 |                        |
|---------------------------------------------|------------------|----------------------------------|--------------------------|------------------------------------------|---------------|----------------------------------------------------------------------------------------------------|--------------------------------------------------------------------|--------------------|-----------------|------------------------|
|                                             |                  |                                  | 2                        | App UI Design<br>─────────────────────── |               | 3 Hardware Develop                                                                                                    | Cloud Configuration     S                                          | 5 Arrange          | Production<br>⊚ |                        |
| Cus                                         | stom             |                                  |                          |                                          |               |                                                                                                    |                                                                    |                    | How             | to define product feat |
| 1020-02-12 21:56:01                         | Standard Fu      | unctions i                       |                          |                                          |               |                                                                                                    |                                                                    |                    | +               | Create Functions       |
| edit                                        | DP ID            | Function points                  | Identifier               | Data type                                | Function type | Properties                                                                                                    |                                                                    | Ren                | ark             | Operate                |
| Robot Vacuum<br>ig Mode: Wi-Fi              | 2                | 清扫开关 required                    | switch_go                | Issue and report                         | Boolean       |                                                                                                    |                                                                    | [#                 | 选】              | Edit                   |
| : bpe8atkqrhyyktif 🖬<br>e: 2020-02-12 21:56 | 3                | Mode required                    | mode                     | Issue and report                         | Enum          | Enumerated valuesstandby, random, smart, wall_follow, mop, spiral, I chargego, single, zone, pose, point, part, pick_zone                    | ieft_spiral, right_spiral, bow, left_bow, right_bow, p             | partial_bow, [#    | 透] 枚            | Edit                   |
|                                             | 4                | Direction required               | direction_co<br>ntrol    | Issue and report                         | Enum          | Enumerated values:forward, backward, turn_left, turn_right, stop                                                                             |                                                                    | [#                 | 造】              | Edit                   |
|                                             | 5                | Working Status<br>required       | status                   | Only report                              | Enum          | Enumerated valuesistandby, smart_clean, wall_clean, spot_clean, mop,<br>zone_clean, part_cean, pick_zone_clean, goto_pos, pos_arrived, pos_u | _clean, goto_charge, charging, charge_done, paus<br>narrive, sleep | sed, cleaning, [42 | 造]              | Edit                   |
|                                             | 6                | residual electricity<br>required | residual_elec<br>tricity | Only report                              | Integer       | Values range:0-100, Pitch1, Scale0, Unit:%                                                                                                   |                                                                    |                    |                 | Edit                   |
|                                             | Custom Functions |                                  |                          |                                          |               | +                                                                                                    | Create Functions                                                   |                    |                 |                        |
|                                             | DP ID            | Function points                  | Identifier               | Data type                                |               | Function type                                                                                                    | Properties R                                                       | Remark             |                 | Operate                |

Figure 5: image.png

# 3 Step 3. Product UI

App control interface is the skin of smart products. We have provided different styles of templates to choose from, you can select according to your style preferences and product features.

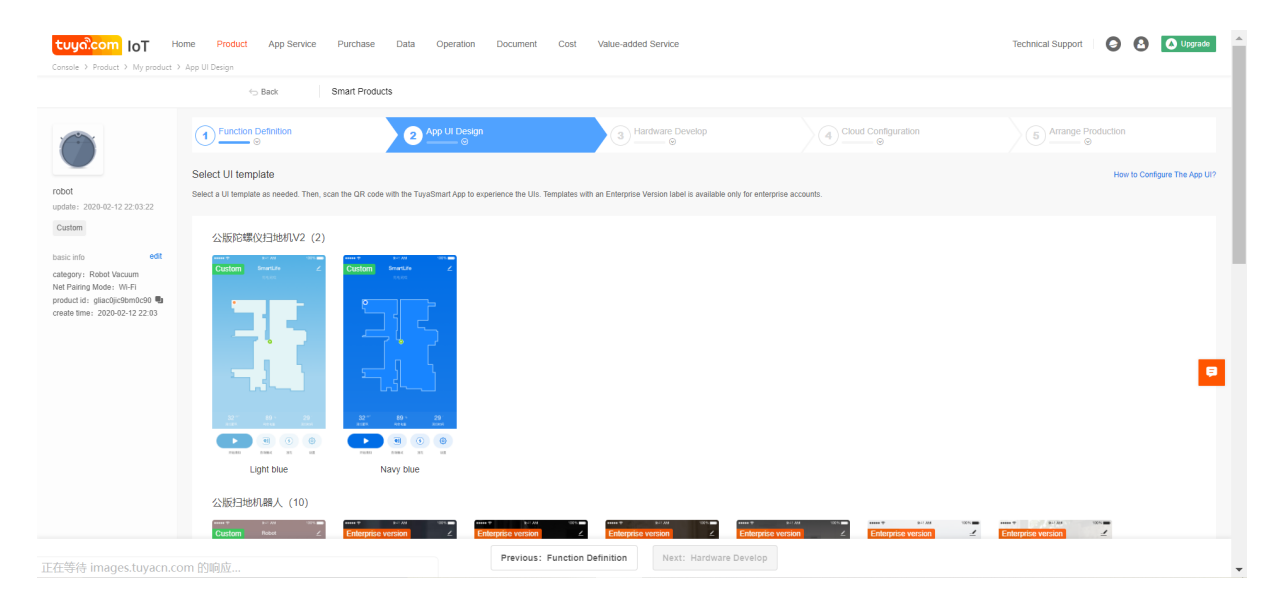

Figure 6: image.png

Free configuration template, you can set different product features of different styles of components, colors, icons, background, etc., to create the desired interface;

Development debug template, you can view the debug log, auxiliary development and debugging, not recommended to publish to users;

Some of the template categories have restrictions on the function, only support standard features, does not support customization, please take it into considieration when selecting the template.

### 4 Step 4. Experience device

The above three steps, click "Finish", the product is created successfully, and you can immediately use your phone to scan the code to experience your product. You need to use "Scan" feature of Tuya smart App. Click "Start Development" to enter the product overview page.

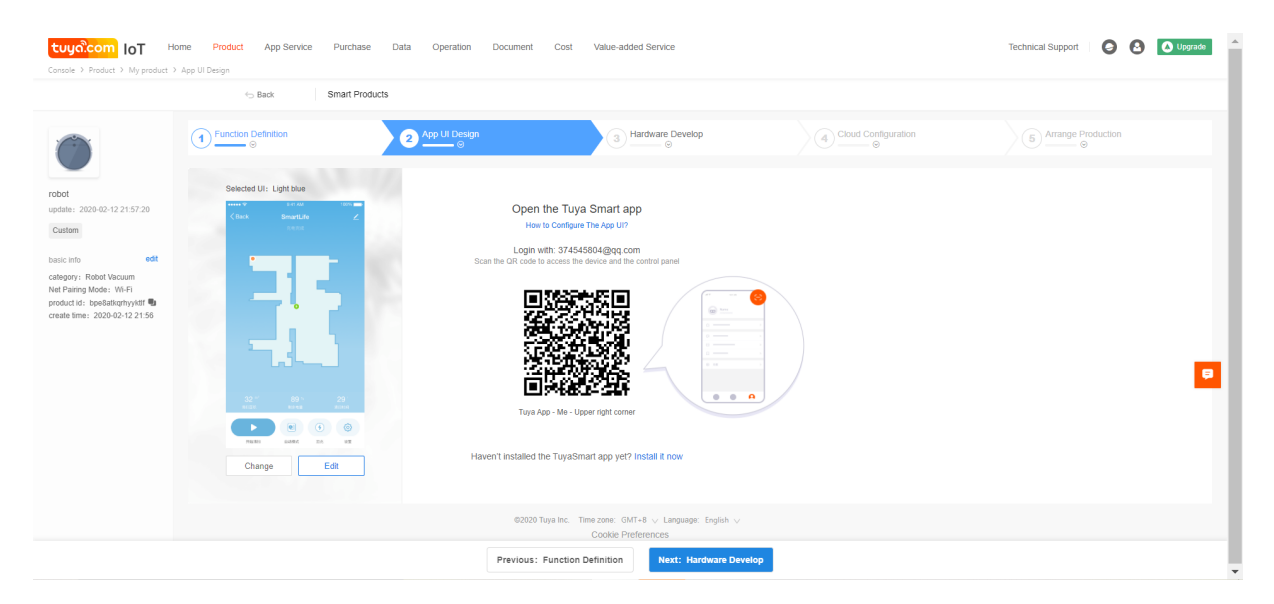

Figure 7: image.png

At this point, your could preview your product , experience the product features and interface styles on your smartphone.

#### Device Intelligentize in 5 Min Stes P 4. EXPERIENCE DEVICE

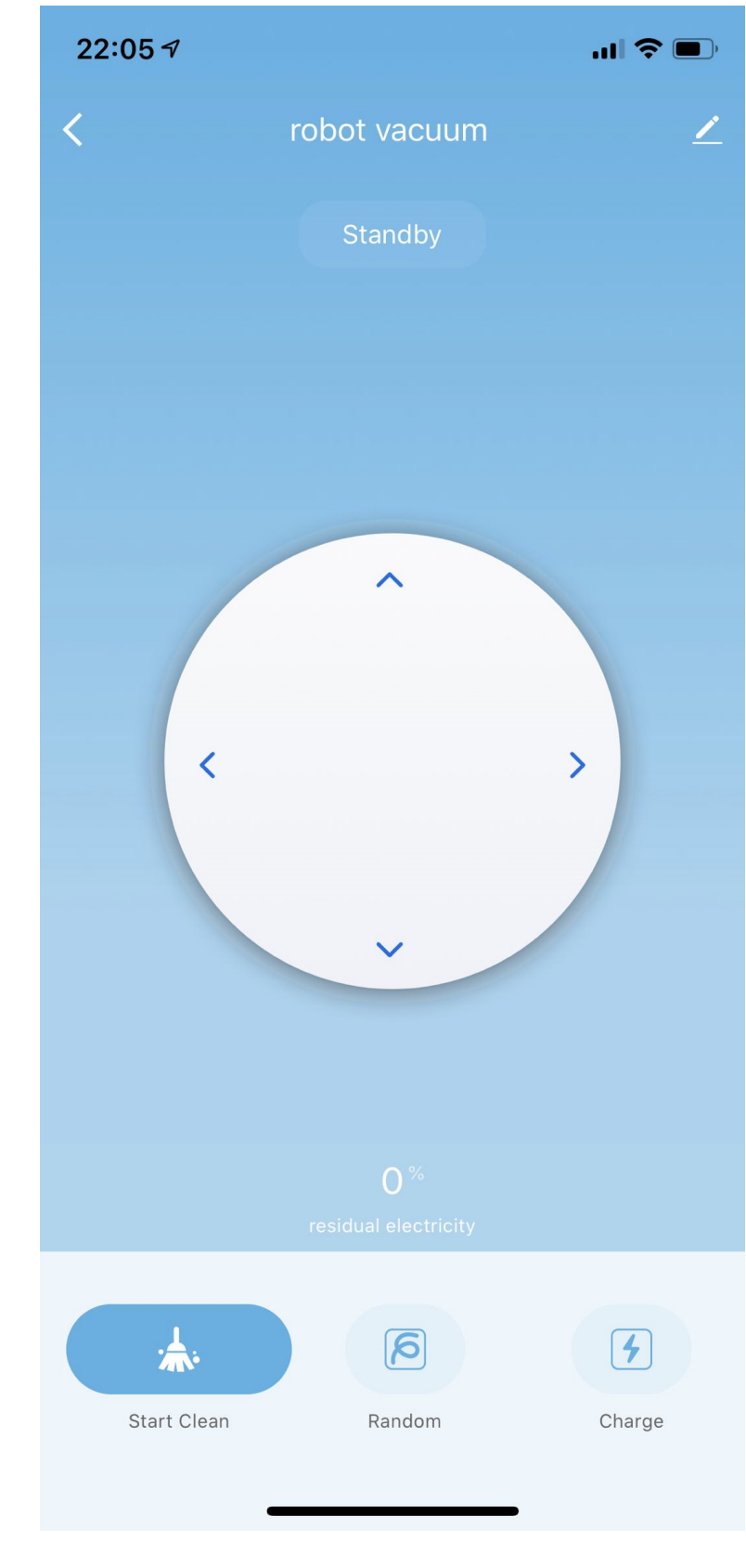

Figure 8: image.png

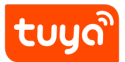

Device Intelligentize in 5 Min Stes P 4. EXPERIENCE DEVICE

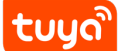

### **5** Product Development Flow

Define product function

Configure the App interface

Hardware and MCU development

Product publish on-line

Click the corresponding step to jump to the corresponding settings page. According to the product development status, complete the corresponding part of the development and settings.

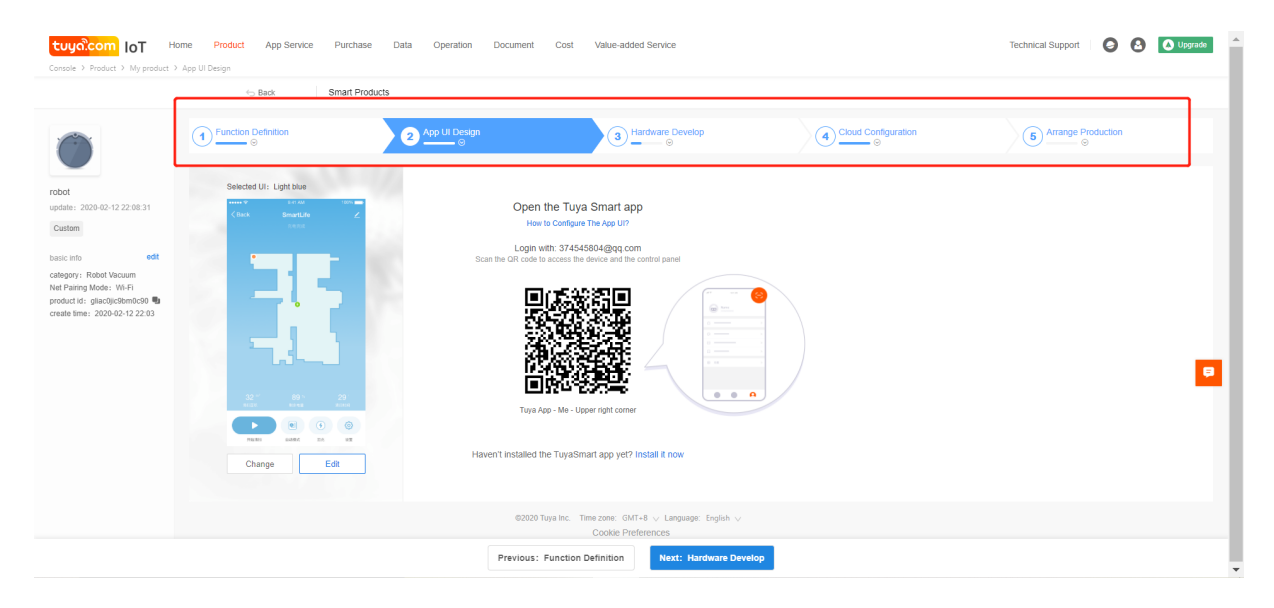

Figure 9: image.png